## **Budget Holder Tasks: Invoice Control Exceeded**

Tasks can be found in the top right corner of the screen:

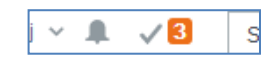

When you click on the Tick, a list of outstanding tasks will be displayed. This example shows the user has three tasks to action.

An out of tolerance task will be generated where an invoice exceeds the approved order amount by 5% or £500. Differences of over 5% but less than £10 will not be sent for further approval.

Click on the task to view the invoice and associated order.

Budget Holder Approval Invoice Control Exceeded (2)

| Budget Holder                                                                       | Approval Invoice Co                                                                                                    | ontrol Exceed      | led ×           |                      |          |                        |                                                                                                    |                         |                      |            |                                            |           | _       |  |
|-------------------------------------------------------------------------------------|----------------------------------------------------------------------------------------------------|--------------------|-----------------|----------------------|----------|------------------------|----------------------------------------------------------------------------------------------------|-------------------------|----------------------|------------|--------------------------------------------|-----------|---------|--|
|                                                                                     |                                                                                                    |                    |                 |                      |          |                        |                                                                                                    |                         |                      |            |                                            |           |         |  |
| Purchase invoic                                                                     | Purchase invoice approval                                                                                                    |                    |                 |                      |          |                        |                                                                                                    |                         |                      |            |                                            |           |         |  |
| The invoice is excee                                                                | ding the invoice control                                                                                                    | . Please check a   | and take actior | n.                   |          |                        |                                                                                                    |                         |                      |            |                                            |           |         |  |
| ★ Purchase invoice information                                                      |                                                                                                    |                    |                 |                      |          |                        |                                                                                                    | ☆ Image                 |                      |            |                                            |           |         |  |
| Supplier<br>InvoiceNo<br>Invoice date<br>Due date<br>Transaction number<br>Currency | papier  EB Sports UK Ltd    oiceNo  INV-0159  OrderNo  8020304    oice date  6/29/2021  Total invoice amount  4,468.58    e date  7/27/2021  To be approved  3,279.82    insaction number  29062980  VAT amount  655.96    rrency  GBP |                    |                 |                      |          |                        |                                                                                                    |                         |                      |            |                                            |           |         |  |
| * Workflow log (ro                                                                  |                                                                                                    |                    |                 |                      |          | Invoice I              | hete                                                                                                    |                         |                      |            |                                            |           |         |  |
| 6/29/2021 2:37 PM Etel Turnbull (ETURNB) - Distributed                              |                                                                                                    |                    |                 |                      |          |                        | Liverpool Hope University - Accounts Payable Liverpool Hope University - Accounts Payable NIV-01599<br>Accounts Payable Office 8020304/8020745<br>Liverpool VX1 Number<br>Life GJD 348831669 |                         |                      |            |                                            |           |         |  |
| (Enter a comment)                                                                   |                                                                                                    |                    |                 |                      |          |                        |                                                                                                    |                         |                      |            |                                            |           |         |  |
| Сору                                                                                |                                                                                                    |                    |                 |                      |          |                        |                                                                                                    |                         |                      |            |                                            |           |         |  |
|                                                                                     |                                                                                                    |                    |                 |                      |          |                        | Rugby a                                                                                                    | ion<br>and Hockey works | pitch drainage - LHI | J drainage | Quantity                                   | 2.388.82  |         |  |
|                                                                                     |                                                                                                    |                    |                 |                      |          | 4                      | scheme                                                                                                    | 30%                     | -                    | -          |                                            | +         |         |  |
|                                                                                     |                                                                                                    |                    |                 |                      |          |                        | Aostonial cost materials 1.00 1,550.00                                                                                                    |                         |                      |            |                                            |           |         |  |
| Order lines                                                                         |                                                                                                    |                    |                 |                      |          |                        |                                                                                                    |                         |                      |            |                                            |           |         |  |
| Order line Cu                                                                       | irrency Inv. qty.                                                                                                    | Inv. amt.          | Order qty       | Order price          | Order am | t. Qty. red            | eived Ar                                                                                                    | mt. received            | Product              |            | Product description                        |           |         |  |
| 1 GB                                                                                | P 0.27                                                                                                    | 3,279.82<br>444.00 | 1.00            | 7,962.75             | 7,962.   | 75<br>00               | 0.97                                                                                                    | 7,723.87                | CONTRACT<br>GROUNDMA | 3G an      | and Hockey pitch Works                     | nce - 4 V | <b></b> |  |
| Σ                                                                                   |                                                                                                    | 3,723.82           |                 | _,                   | 1        |                        |                                                                                                    | -,                      |                      |            |                                            |           |         |  |
| Show discrepancies                                                                  | oniy                                                                                                    |                    |                 |                      | -[`      |                        |                                                                                                    |                         |                      |            |                                            |           |         |  |
| Purchase invoice                                                                    | details                                                                                                    | $\backslash$       |                 |                      |          |                        |                                                                                                    |                         |                      |            |                                            |           |         |  |
| Map Tax                                                                             | Map Tax Currency Curr. amount Tax amount Account                                                                                                    |                    |                 |                      |          |                        | Costc Project                                                                                                    |                         |                      |            | Asset                                      |           |         |  |
| <b>A</b> %                                                                          | GBP                                                                                                    | 3,279.82           | 655.96          | * 7802<br>Contractor | Estat    | RCW<br>es Capital Worl | <br>(S                                                                                                    | Phase III - Sp          | 036<br>ort Pitches   |            | * HCAR0030<br>Phase III - Sport Facilities | ≡~        |         |  |
| Σ                                                                                   |                                                                                                    | 3,279.82           | 655.96          | 1                    | /        |                        |                                                                                                    |                         |                      |            |                                            |           |         |  |
| Invoice                                                                             |                                                                                                    | Amou               | unt invoic      | ed and a             | mount    | ordered                |                                                                                                    |                         |                      |            |                                            |           |         |  |
| Description                                                                         |                                                                                                    |                    |                 |                      |          |                        |                                                                                                    |                         |                      |            |                                            |           |         |  |
| Rugby and Hockey                                                                    | pitch works - LHU Drai                                                                                                    | nage Scheme        |                 |                      |          |                        |                                                                                                    |                         |                      |            |                                            |           |         |  |
| ОК                                                                                  |                                                                                                    |                    |                 |                      |          |                        |                                                                                                    |                         |                      |            |                                            |           |         |  |
| Approve                                                                             | Advanced mo                                                                                                    | ode Wo             | rkflow user lo  | g Get t              | template | Create                 | edit templ                                                                                                    | late Log                | g book               | Export     |                                            |           |         |  |

- An image of the invoice will be displayed along with summary details at the top of the screen.
- The Order lines show the amount of the invoice and the amount of the order.
- To approve the discrepancy, click on Approve.
- Rejecting a discrepancy will send a task back to the original requisitioner to resolve.